## How to Create a Course Shell in Canvas at Temple University

There are two ways to create a new Canvas course:

- Create new Canvas shell for a course for which you are listed as Primary Instructor in Banner.
- Create an empty shell to use as a template (not connected to a specific Banner course).

## Create new Canvas shell for a class listed in Banner

- 1. Click **Course Tools** at the bottom of the Global Navigation Menu on the left.
- 2. Click the **Banner** tab at the top of the Course Tools page.
- 3. Click the blue "+" icon to the left to one of the courses listed.

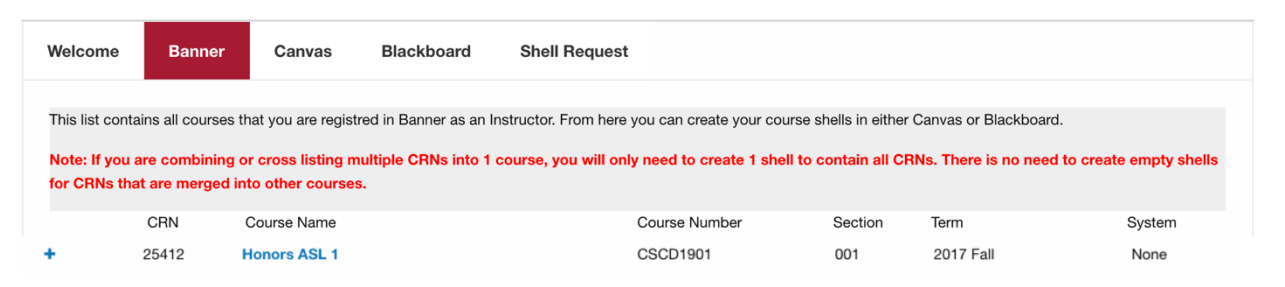

**4**. Click the **Create** button at the bottom of the form that appears. In a few seconds, you will see the text 'Course Shell Provisioned.'

| This list contains all courses                                       | s that you are registred in Banner as an Instructor. From here you can create your cours                                   |
|----------------------------------------------------------------------|----------------------------------------------------------------------------------------------------|
| Note: If you are combining<br>for CRNs that are merged               | g or cross listing multiple CRNs into 1 course, you will only need to create 1 shell t into other courses.                 |
| System<br>Where you would like this course<br>created.               | O Blackboard O Canvas                                                                                                    |
| Course Name<br>This can be changed in the LMS<br>once it is created. | Honors ASL 1                                                                                                    |
| Additional Information<br>Relevant data about this couse             | CRN: 25412<br>Course Number: CSCD1901<br>Section: 001<br>Semester: Fall 2017<br>Runs: 08/28/2017-12/22/2017<br>Days: M W F |
|                                                                      | Cancel Create                                                                                                    |

5. Your newly-created course will now appear under Courses as Unpublished.

**Note regarding Enrollments:** Students will not populate immediately, but only upon syncing with Banner, which can take up to 4 hours. If you would like to force enrollments manually, follow these steps. If these steps do not work, contact TUhelp.

1. Click **Course Tools** at the bottom of the Global Navigation Menu on the left.

1

- 2. Click on the Canvas tab at the top
- 3. Click the gear icon to the left of the desired course
- 4. Click the blue Enroll Now button in the middle of the screen
- 5. Click **OK** on the popup message
- 6. Click Done

## Create an empty shell to use as a template (not connected to a specific course).

**Note:** This method creates Canvas courses which are not linked to the Banner system. This is optimal if you wish to prepare a future course, as you can copy content that you prepare in a course shell into a future course.

- 1. Click **Course Tools** at the bottom of the Global Navigation Menu on the left.
- 2. On the Course Tools page, click the Shell Request tab.
- 3. Click the radio button next to **Canvas**, then click **Template** and type in the name for your template course in **Shell Name**.
- 4. Click Create.

| Welcome                                                                                                    | Banner                                                   | Canvas                                             | Blackboard | Shell Request |
|----------------------------------------------------------------------------------------------------|----------------------------------------------------------|----------------------------------------------------|------------|---------------|
| LMS Shell Creation Request: This utility is to create an LMS course shell that is not associated with a Banner based course. If your course has a "Course Reference Number" and you'd like to use an LMS to teach this course please click on the Banner tab above and click the plus sign to create that particular course. |                                                          |                                                    |            |               |
| System                                                                                                    | (                                                        | Blackboard Canvas                                  |            |               |
| Shell Type                                                                                                    | (                                                        | Template Sandbox Administrative Shell Organization |            |               |
| Shell Name                                                                                                    |                                                          | Shell Name                                         |            |               |
| Optional Informa                                                                                                    | Any additional information to help process this request. |                                                    |            |               |
|                                                                                                    |                                                          |                                                    |            |               |
|                                                                                                    |                                                          |                                                    |            |               |
|                                                                                                    |                                                          | Cancel Cr                                          | eate       |               |

5. Click **Courses** on the Global Navigation Menu to see if your course is listed and to begin building your template course. (Note: It takes up to five minutes for a requested course shell to appear in the Dashboard.)